# 非同期ホストへの XOT の PAD としてルータを 設定

## 内容

 概要

 前提条件

 要件

 使用するコンポーネント

 表記法

 背景説明

 設定

 ネットワーク図

 設定

 確認

 トラブルシュート

 トラブルシューティングのためのコマンド

 関連情報

### 概要

このドキュメントでは、リモート ホストが公衆電話交換網(PSTN)ダイヤルアップ回線の伝送 制御プロトコル(TCP)ネットワークを介して X.25 に接続する設定例を紹介します。ホストは 、X.25 パケットを送受信しません。ただし、接続先のリモートルータはX.25パケットアセンブラ /ディスアセンブラ(PAD)として機能し、ホストのX.25パケットをカプセル化およびカプセル化解 除します。

**注:これは「リバースパッド」と呼ば**れます。X25コールはX25デバイス(サーバ)から非同期ホ ストへのみ確立でき、逆も同様です。転送パッドには異なる設定が必要です。

## 前提条件

<u>要件</u>

このドキュメントに特有の要件はありません。

### <u>使用するコンポーネント</u>

プロトコル変換サービスで使用できるPAD関連機能の拡張機能は、Cisco IOS®ソフトウェアリリ ース11.2で導入されました。

次のプラットフォームは、PADの機能拡張をサポートしています。

- Cisco 2500 シリーズ ルータ
- Cisco 26xxシリーズルータ
- Cisco 36xxシリーズルータ
- Cisco 4000 ルータ
- Cisco 4500 ルータ
- Cisco 4700 ルータ
- Cisco AS5200シリーズルータ
- Cisco 7000 シリーズ ルータ
- Cisco 7200 シリーズ ルータ
- Cisco 7500 シリーズ ルータ

このドキュメントの情報は、特定のラボ環境にあるデバイスに基づいて作成されました。このド キュメントで使用するすべてのデバイスは、初期(デフォルト)設定の状態から起動しています 。対象のネットワークが実稼働中である場合には、どのようなコマンドについても、その潜在的 な影響について確実に理解しておく必要があります。

#### <u>表記法</u>

ドキュメントの表記法の詳細は、「<u>シスコ テクニカル ティップスの表記法</u>」を参照してください 。

## <u>背景説明</u>

PAD over X.25 over TCP(XOT)を使用すると、物理X.25インターフェイス経由ではなくTCPトン ネル経由で到達できない宛先へのPADコールが可能になります。この機能により、IPリンク上の ルータから発信されたPADコールがX.25デバイスに到達できるようになります。PAD over XOTでは、IPリンクからの着信XOT接続をローカルルータ上のPADまたはプロトコル変換接続と して受け入れることができます。

## <u>設定</u>

このセクションでは、このドキュメントで説明する機能を設定するために必要な情報を提供して います。

注:この文書で使用されているコマンドの詳細を調べるには、「Command Lookup ツール」を使 用してください(登録ユーザのみ)。

#### <u>ネットワーク図</u>

このドキュメントでは、次のネットワーク セットアップを使用します。

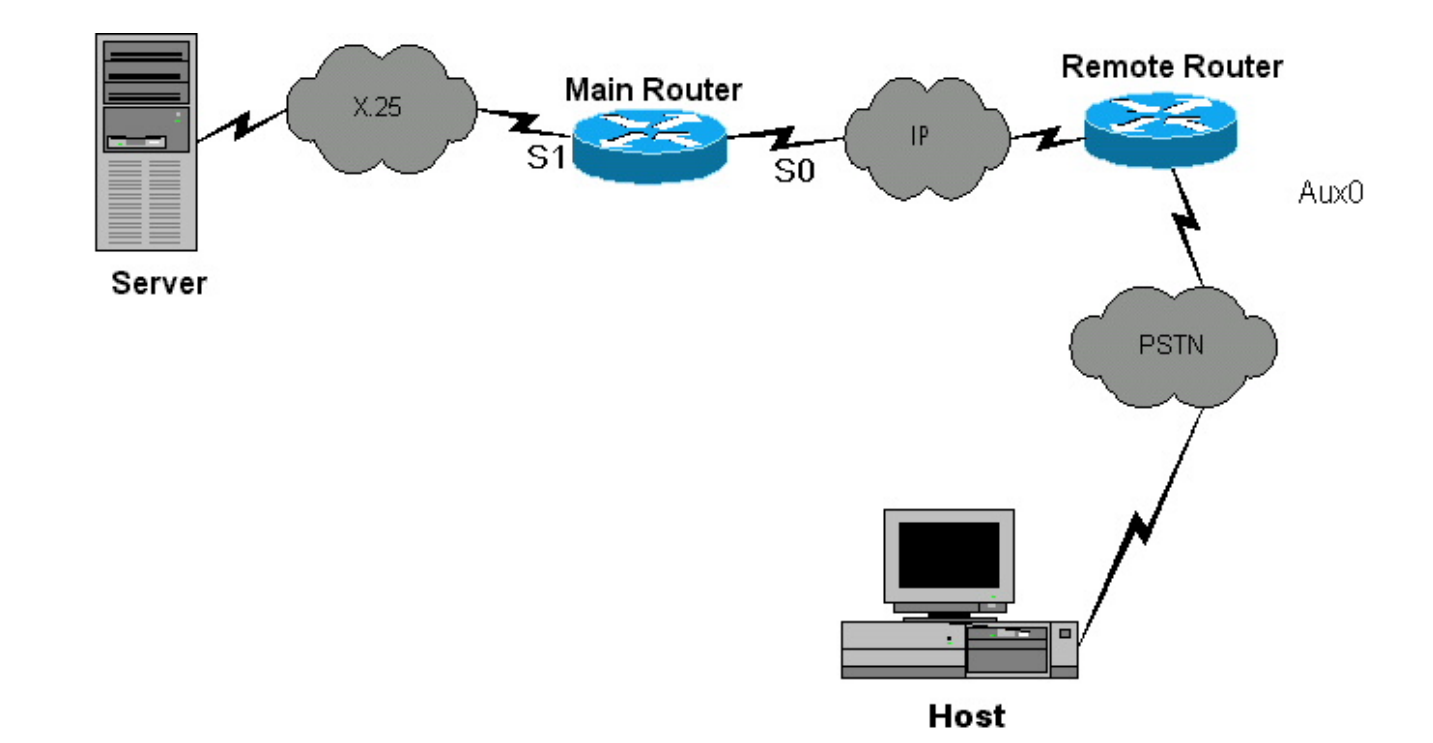

#### 設定

#### このドキュメントでは、次の構成を使用します。

#### リモート ルータ

```
Current configuration:
!
version 12.0
service pad from-xot
!---used for allowing incoming xot to pad connection
service timestamps debug uptime service timestamps log
uptime no service password-encryption ! !OPTIONAL x29
profile default 2:0, 4:1, 15:0, 7:21 !---apply
customized x29 profile as default to all incoming
connections ! hostname Remote ! memory-size iomem 25 ip
subnet-zero no ip domain-lookup ! x25 routing !
interface Serial0 ip address 10.10.100.2 255.255.255.0
no ip directed-broadcast ! interface Serial1 ip address
10.10.175.1 255.255.255.0 no ip directed-broadcast !
interface FastEthernet0 ip address 10.10.10.42
255.255.255.0 no ip directed-broadcast half-duplex ! ip
classless no ip http server ! x25 route ^100 xot
10.10.100.1 x25 host remote 250 !---map the x25 address
of 25099 to the router's hostname ! line con 0 no exec
exec-timeout 0 0 transport input none line aux 0 !---to
async host no exec modem InOut rotary 99 !---enable
reverse PAD transport input pad flowcontrol hardware
line vty 0 4 login local !
メイン ル-
           ・タ
Current configuration:
!
version 12.0
service timestamps debug uptime
service timestamps log uptime
no service password-encryption
```

```
I
hostname Main
!
!
memory-size iomem 25
ip subnet-zero
no ip domain-lookup
!
x25 routing
!
!
!
interface Serial0
ip address 10.10.100.1 255.255.255.0
no ip directed-broadcast
clockrate 800000
!
interface Serial1
no ip directed-broadcast
encapsulation x25 dce
x25 address 150
clockrate 56000
!
interface FastEthernet0
no ip address
no ip directed-broadcast
half-duplex
!
ip classless
no ip http server
1
x25 route ^250 xot 10.10.100.2
x25 route ^100 interface Serial1
!
line con 0
transport input none
line aux 0
line vty 0 4
login local
!
no scheduler allocate
end
```

## <u>確認</u>

現在、この設定に使用できる確認手順はありません。

# <u>トラブルシュート</u>

ここでは、設定のトラブルシューティングに使用できる情報を示します。

## <u>トラブルシューティングのためのコマンド</u>

ー部の show コマンドは<u>アウトプット インタープリタ ツールによってサポートされています(登</u> <u>録ユーザ専用)。このツールを使用することによって、show コマンド出力の分析結果を表示で</u> <u>きます。</u> 注:debugコマンドを発行する前に、『debugコマンド<u>の重要な情報』を参照してください</u>。

- debug x25 events:すべてのX.25トラフィックまたは特定のX.25サービスクラスに関する情報を表示します。
- debug pad:すべてのPAD接続のデバッグメッセージを表示します。

次のデバッグ出力は、サーバからホストへの正常なX.25コールに対して表示されます。リモート ルータで次のdebugコマンドを実行しました。

```
Remote#debug x25 events
Remote#debug pad
WORKING CALL
2d01h: pad_ctxt_up: id 808D6F18, reason 80742B9C (event 0, impetus 10)
2d01h: [10.10.100.1,11042/10.10.100.2,1998]: XOT I P/Inactive Call (20) 8
lci 1
2d01h: From (5): 10006 To (5): 25099
2d01h: Facilities: (6)
2d01h:
         Packet sizes: 128 128
          Window sizes: 2 2
2d01h:
2d01h: Call User Data (4): 0x01000000 (pad)
2d01h: PAD: incoming call to 25099 on line 5 CUD length 4
2d01h: PAD: Creating TTY daemon on tty5 for vc 1
2d01h: [10.10.100.1,11042/10.10.100.2,1998]: XOT O P3 Call Confirm (5) 8
lci 1
2d01h: From (0): To (0):
2d01h: Facilities: (0)
2d01h: PAD5: Call completed
2d01h: PAD5: Output X29 packet type 4 (Read X.3 param) len 1
2d01h: PAD5: Control packet received.
2d01h: PAD5: Input X29 packet type 0 (Parameter indication) len 45
1:1, 2:1, 3:2, 4:0, 5:0, 6:5, 7:2,
8:0, 9:0, 10:0, 11:14, 12:1, 13:4, 14:0, 15:1,
16:8, 17:24, 18:18, 19:2, 20:255, 21:7, 22:0,
2d01h: PAD5: Setting ParamsIn, length 44
2d01h: PAD5: Output X29 packet type 6 (Set and Read) len 9 2:0, 4:1,
15:0,7:21,
2d01h: PAD5: Control packet received.
2d01h: PAD5: Input X29 packet type 0 (Parameter indication) len 9 2:0,
4:1, 15:0, 7:21,
```

関連情報

<u>テクニカルティップス:X.25</u>
 テクニカルサポート - Cisco Systems